Mock-up of pesticide check app

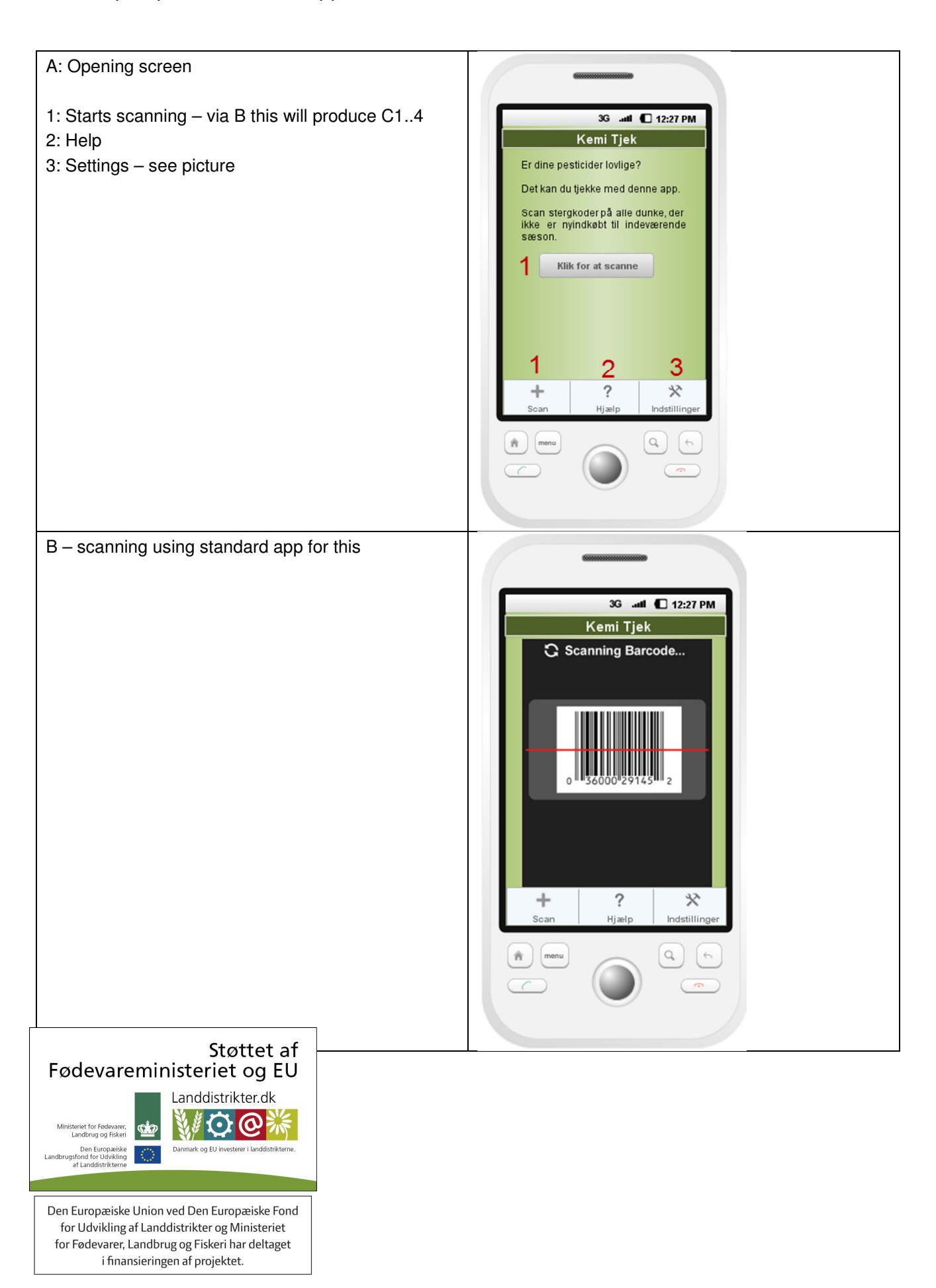

| C1 – result from scanning.                                                                                                 |                                                                                                    |
|----------------------------------------------------------------------------------------------------|----------------------------------------------------------------------------------------------------|
| Approved.                                                                                                    | 3G .uil 🔳 12:27 PM                                                                                                    |
| 1: Variables pulled from check list<br>2: Clicking this sends a simple e-mail to the address<br>stored in Settings – see D | Kemi Tjek   Resultat   GODKENDT   Name of pesticid 1   er lovilig indtil   dd-mm-2012   Ireige positiviiste pr. dd-mm-2012   Ireige positiviiste pr. dd-mm-2012 |
| C2 – result from scanning.                                                                                                 |                                                                                                    |
| C2 – result from scanning.<br>Under revision.                                                                              | 3                                                                                                    |

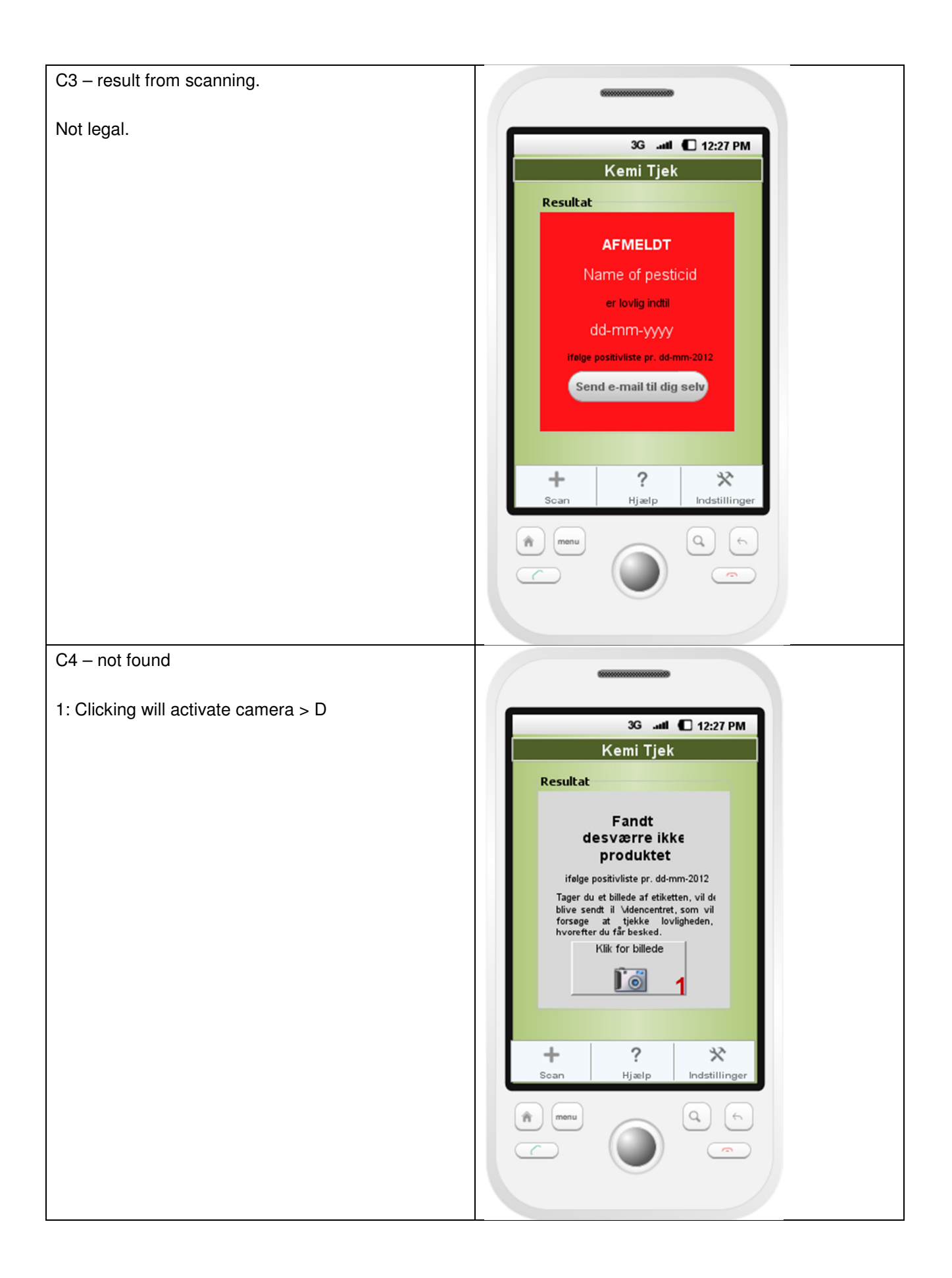

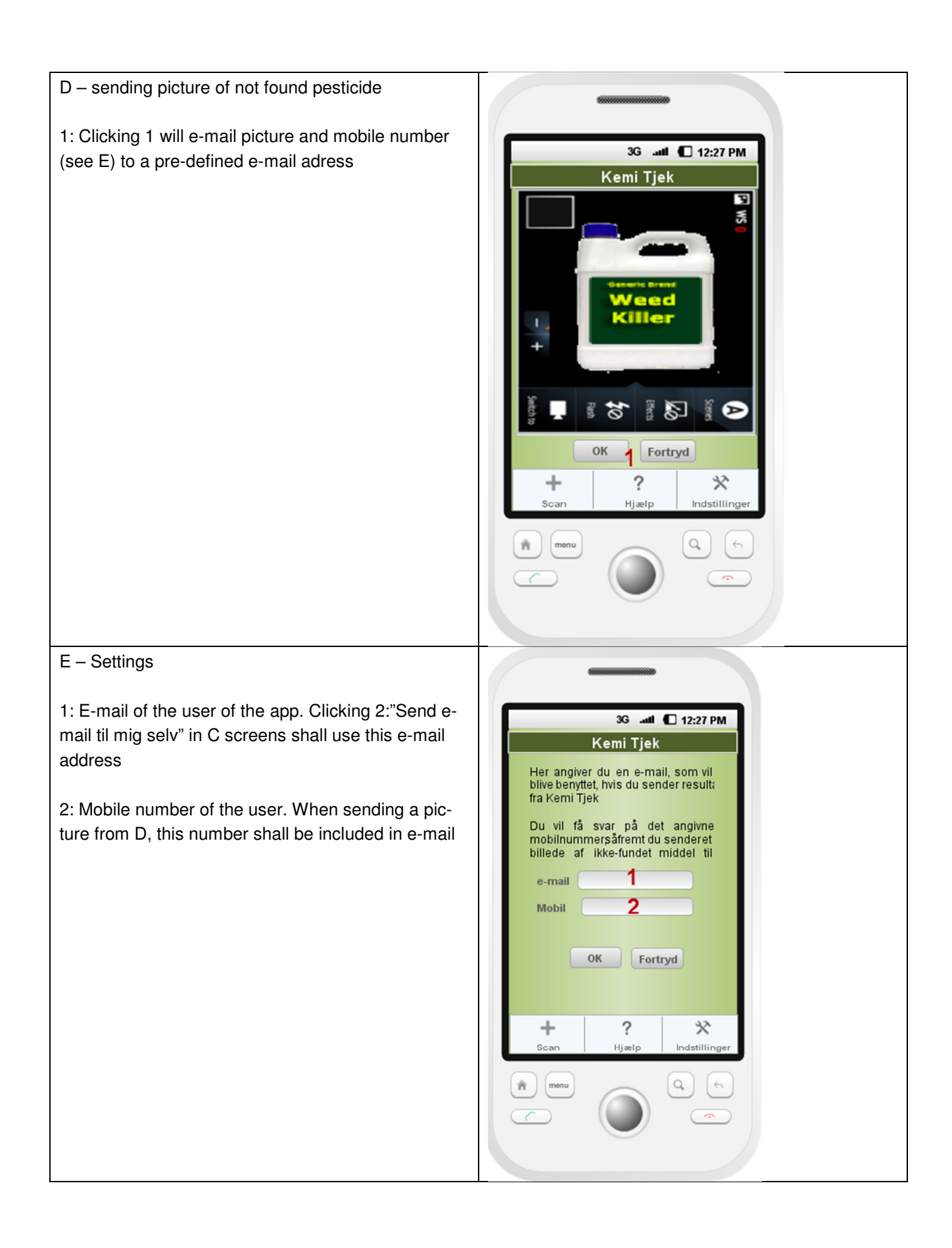